## How to Set a Continuous Water Consumption Notification

You can set up a notification in the event there is a water leak and you're consuming water 24 hours a day.

If you haven't already done so, you must set up contact information so it will be in place when we set up Thresholds and Notifications. While on the Dashboard, go to the menu and click **Settings** and then click **Contact Methods**.

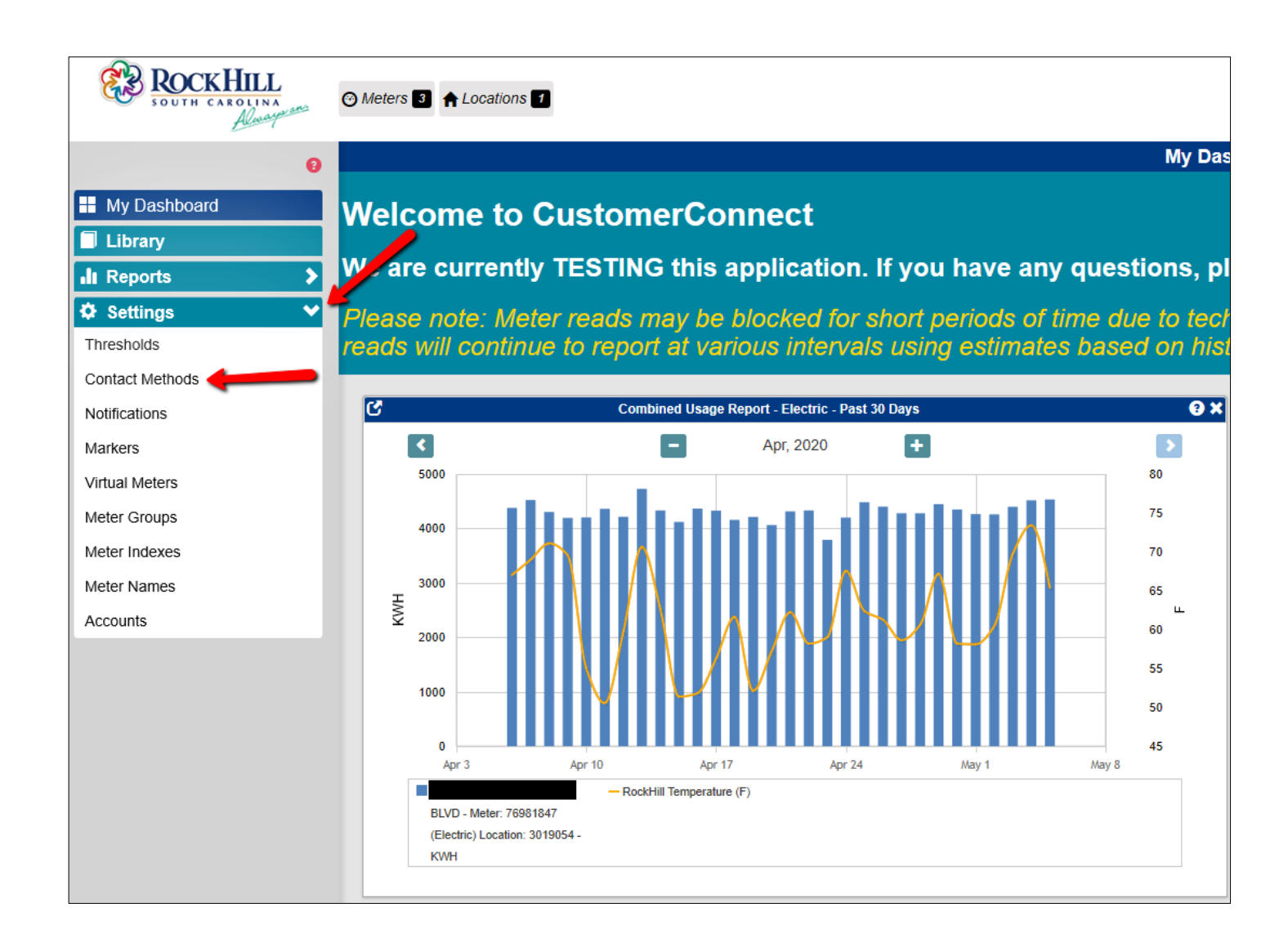

The email used to set up your account will prepopulate as your first Contact Method. If you wish to add an additional email address or a cell phone number for text notifications, click the **+Add** button.

| ROCKHILL<br>SOUTH CAROLINA<br>Almagnet | ⊘ Meters 3 ↑ Locations 1        | LCox - C• Logout             |
|----------------------------------------|---------------------------------|------------------------------|
| 0                                      |                                 | Contact Methods              |
| My Dashboard                           | Delete Selected Contact Methods |                              |
| Library                                | CSV PDF                         | 1 result                     |
| II Reports                             | Name                            | Details 🗍                    |
| 🌣 Settings 🛛 🗸                         | Registration Email              | laura.cox@cityofrockhill.com |
| Thresholds                             |                                 |                              |
| Contact Methods                        |                                 |                              |
| Notifications                          |                                 |                              |
| Markers                                |                                 |                              |
| Virtual Meters                         |                                 |                              |
| Meter Groups                           |                                 |                              |
| Meter Indexes                          |                                 |                              |
| Meter Names                            |                                 |                              |
| Accounts                               |                                 |                              |

A window will appear to add another contact method. Type in the name of the contact in the space provided and then select the method type. Since there's already an email contact, we'll select the SMS type for a text contact. Once you select SMS, options will appear to enter your cell phone number and to select your cell phone carrier. When you've entered all selections, click the green **Save** button.

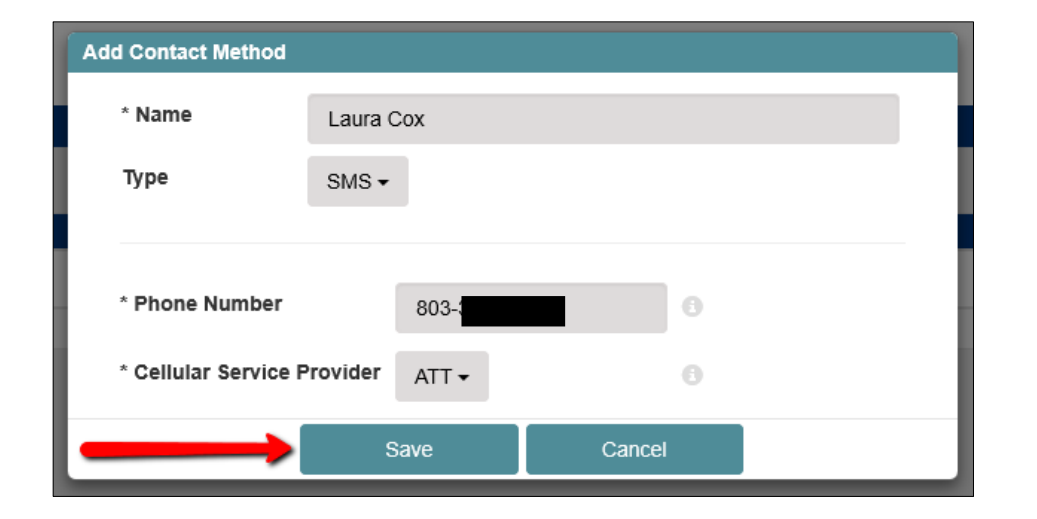

Now, both contact methods appear. You can continue to add contact methods so multiple people will receive any notifications you set.

|                    |                                                                                                    | Contact Methods                                                                      |
|--------------------|----------------------------------------------------------------------------------------------------|--------------------------------------------------------------------------------------|
| e Selected Conta   | ct Methods                                                                                                    |                                                                                      |
| <mark>∠</mark> PDF |                                                                                                    | 1 resul                                                                              |
| + Add              | Name 🖕                                                                                                    | Details ≑                                                                            |
| 1                  | Registration Email                                                                                                    | laura.cox@cityofrockhill.com                                                         |
| 🖍 💼                | Laura Cox                                                                                                    | (803)                                                                                |
|                    | e Selected Contar<br>PDF<br>+ Add<br>() (m)<br>() (m) | e Selected Contact Methods<br>▶ PDF<br>▲ Add Name<br>Registration Email<br>Laura Cox |

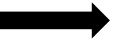

When water costs increase, sewer costs increase as well. Setting a notification for 24 hours of water consumption can quickly alert you to a potential water leak, ultimately saving you money.

On the **Settings**, menu, click **Notifications**.

| © Meters 2 ↑ Locations 1   |                                |                    |       |                              |         |  |  |
|----------------------------|--------------------------------|--------------------|-------|------------------------------|---------|--|--|
| θ                          |                                |                    |       | Contact Methods              |         |  |  |
| My Dashboard               | Delete Selected Contact Method |                    |       |                              |         |  |  |
|                            | CSV LPDF                       |                    |       |                              |         |  |  |
| Reports                    | 🕑 🛨 Add                        | ٨                  | lame∳ |                              | Details |  |  |
| Usage Overview             |                                | Registration Email |       | laura.cox@cityofrockhill.com |         |  |  |
| Combined Usage             |                                | Laura Cox          |       | (803)                        |         |  |  |
| Meter Usage Chart          |                                |                    |       |                              |         |  |  |
| Time Period Comparison     |                                |                    |       |                              |         |  |  |
| Threshold Tracking         |                                |                    |       |                              |         |  |  |
| Key Performance Indicators |                                |                    |       |                              |         |  |  |
| Meter Events               |                                |                    |       |                              |         |  |  |
| Time Series Plot           |                                |                    |       |                              |         |  |  |
| 🌣 Settings 🛛 💙             |                                |                    |       |                              |         |  |  |
| Thresholds                 |                                |                    |       |                              |         |  |  |
| Contact Methods            |                                |                    |       |                              |         |  |  |
| Notifications              |                                |                    |       |                              |         |  |  |
| Markers                    |                                |                    |       |                              |         |  |  |
| Virtual Meters             |                                |                    |       |                              |         |  |  |
| Meter Groups               |                                |                    |       |                              |         |  |  |
| Meter Indexes              |                                |                    |       |                              |         |  |  |
| Meter Names                |                                |                    |       |                              |         |  |  |
| Accounts                   |                                |                    |       |                              |         |  |  |

The Notifications screen appears.

Make sure you have the proper **Time Zone** selected. It prepopulates for Eastern Standard Time and is set to recognize Daylight Savings Time. Your primary **Contact Method** is listed, but you can add a separate **Contact Method** by clicking the green **+Add Contact Method** button. You may only be able to add an additional Contact Method if it was set up in the first example of this tutorial.

There are no **Notifications** set yet. To set up a **Notification**, click the green **+Add** button.

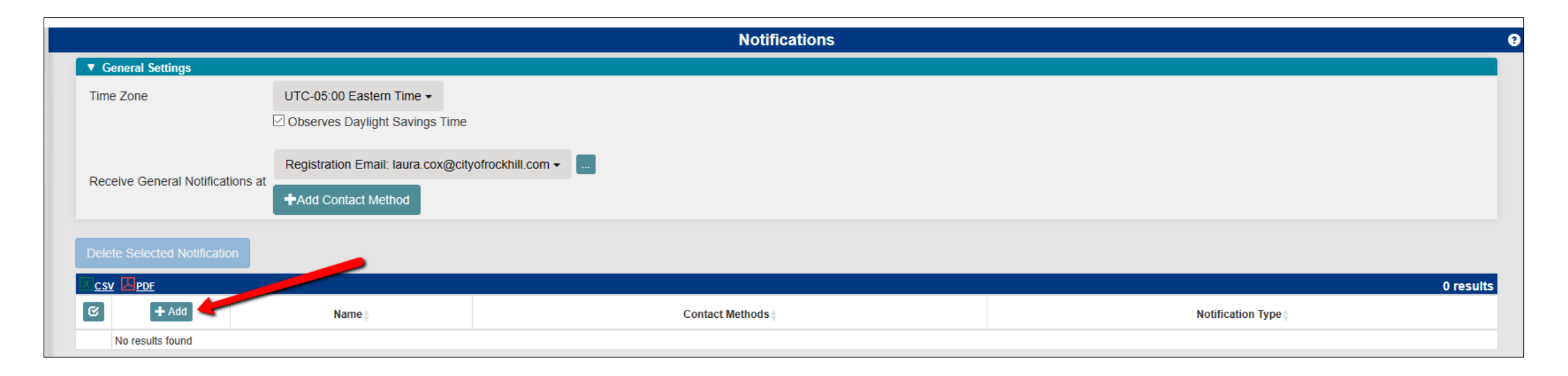

The Add Notifications window appears with all the options needed to set up a notification.

Select Notification Type from the drop down menu. Select Events.

You must **Name** the notification, as you may set up others.

The only Event Types set in the system at this time is Continuous Water Consumption. Go ahead and click the box next to it.

The registration email is prepopulated in **Contact Methods**. If you want to add a different email address or cell phone number you can click the green **+Add** button.

Next, for **Send Notifications**, you can opt to have your notification sent Anytime or During Specific Times. For this example, we selected Anytime. But if you choose, you can get very specific with one or more days of the week and a specific time during those days.

Once you've made all selections and set up the notification you want, click the green Save button.

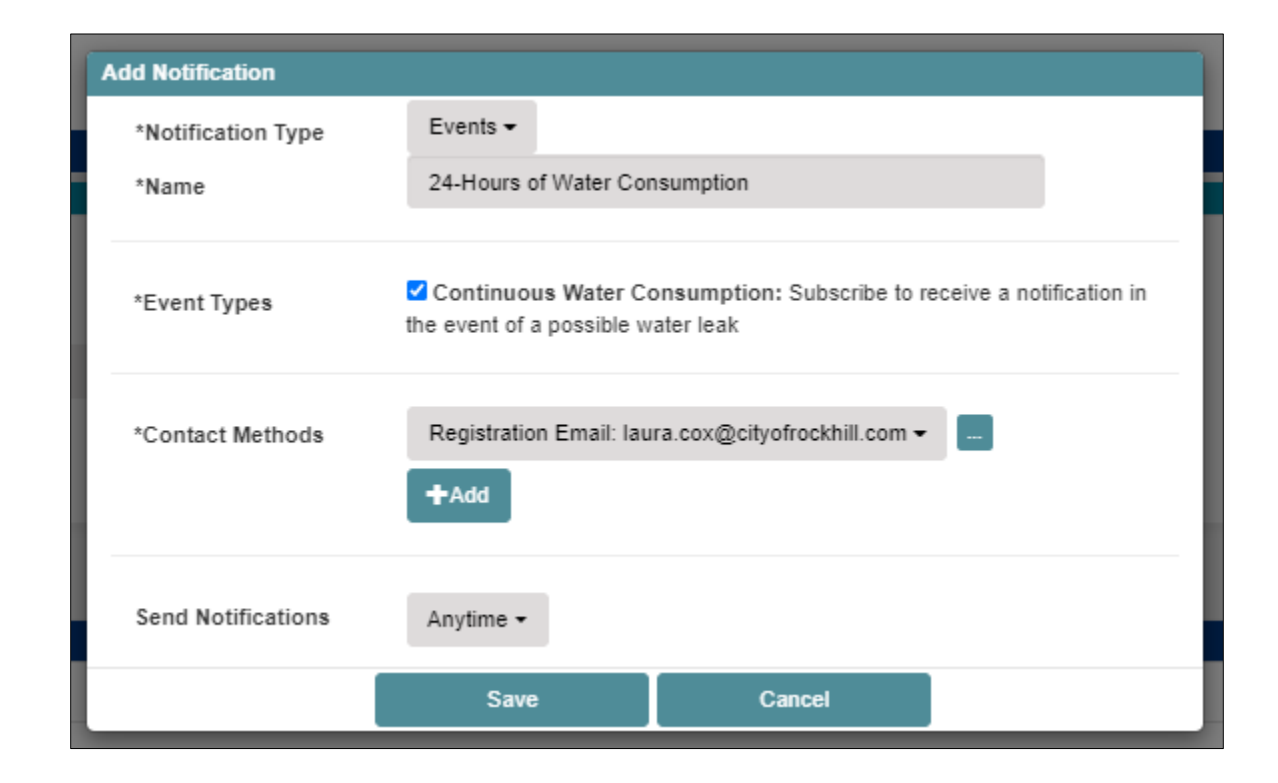

## Your notification is now listed.

The small icons next to the notification help to manage it.

Clicking the green pencil icon allows you to edit the notification in any way.

Clicking the blue icon with two arrows will allow you to clone this notification so you can tweak it and save it as an additional notification.

Clicking the red icon of a trash can will delete the Threshold entirely.

| BOUTH CAROLINA<br>Alaurente | 4 A Locations 1               |                                                    |      |                    |                 |        |
|-----------------------------|-------------------------------|----------------------------------------------------|------|--------------------|-----------------|--------|
| 0                           |                               |                                                    |      | Notifications      |                 |        |
| My Dashboard                | eneral Settings               |                                                    |      |                    |                 |        |
| ibrary                      | ≥ ∠one                        | ✓ Observes Daylight Savings Time                   |      |                    |                 |        |
| eports  Verview             |                               | Registration Email: laura.cox@cityofrockhill.com - |      |                    |                 |        |
| bined Usage Rece            | eive General Notifications at | Laura Cox: (803)                                   |      |                    |                 |        |
| er Usage Chart              |                               | +Add Contact Method                                |      |                    |                 |        |
| eshold Tracking Delet       | le Selected Notification      |                                                    |      |                    |                 |        |
| Performance Indicators      |                               |                                                    |      |                    |                 |        |
| r Events                    | + Add                         |                                                    | Name |                    | Contact Methods |        |
| ttings 🗸                    | 2 🖬 📋 🤤                       | 24-Hours of Water Consumption                      |      | Registration Email |                 | Events |
| olds                        |                               |                                                    |      |                    |                 |        |
| ct Methods                  |                               |                                                    |      |                    |                 |        |
| rs                          |                               |                                                    |      |                    |                 |        |
| Meters                      |                               |                                                    |      |                    |                 |        |
| Groups                      |                               |                                                    |      |                    |                 |        |
| Indexes                     |                               |                                                    |      |                    |                 |        |
| names                       |                               |                                                    |      |                    |                 |        |
|                             |                               |                                                    |      |                    |                 |        |